## POSITIVE STEPS WORK Frequently Asked Questions

Question: Do I have to finish "Positive Steps Work" course all at once?

Answer: No, this course is designed so you can do it at your own pace and at a time that is convenient for you.

- Question:When I come back later to do the course, will it remember where I left off?Answer:Yes! You can create your own login and password. This allows you to return later<br/>to the course and it will start where you left off the last time.
- Question:Do I have to use a certain device to view this course?Answer:This course was uniquely designed so it will work on most desktops, laptops,<br/>tablets and smartphones, giving you flexibility to view it where it works best for<br/>you!
- Question: I cannot see the whole module on my laptop/desktop and have to scroll up and down?
- Answer: Press the F11 key to make it full screen, this will make the module look its best.
- Question: I have pressed **F11** and am on full screen, but I still cannot see the whole module?

Answer: Make sure your browser is not "zoomed in". Look at the bottom right hand side of your browser window and make sure it is at **100%** 

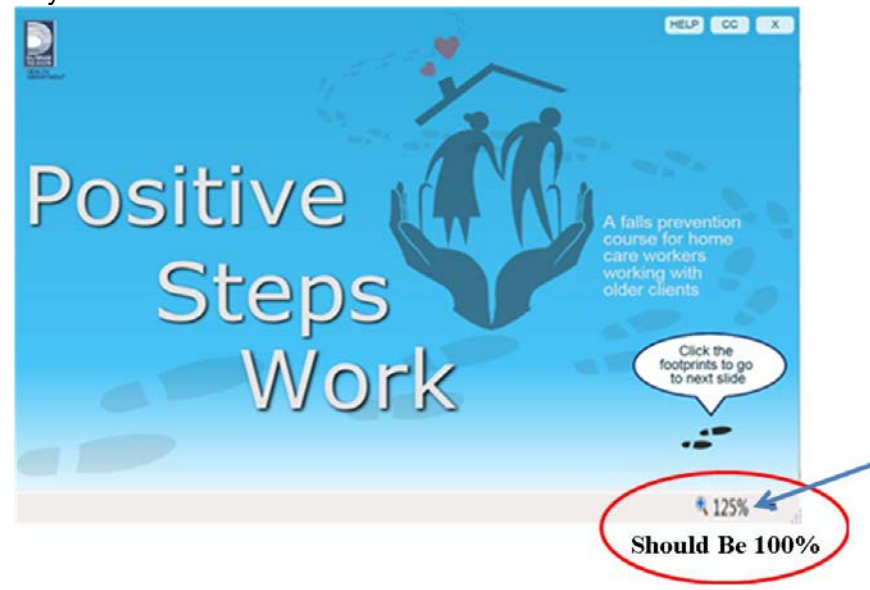

Question:I cannot hear any audio, what do I do?Answer:Make sure your sound is turned on. If that still does not work, close and restart<br/>the course.

## Frequently Asked Questions

| Question:<br>Answer: | I can't get "Positive Steps Work" course to start up, what do I do?<br>Make sure your browser is up to date (Internet Explorer, Mozilla Firefox, Safari).<br>If it is not the most recent version, download an up to date version and re-launch<br>the module.                                                            |
|----------------------|----------------------------------------------------------------------------------------------------|
| Answer:              | If you are unable to update your browser, you can try to run it in "compatibility mode".                                                                                                    |
| Question:<br>Answer: | How do I run my Internet Explorer browser in compatibility mode?<br>Launch the module. Select "tools" menu. Select "compatibility view" in the popup<br>window and select "add". After these steps the module should run fine for you.                                                                                    |
| Question:            | My Certificate of Completion is not printing properly, or is cutting off, what do I do?                                                                                                    |
| Answer:              | You need to change your printer settings to print to 'landscape'.<br>Note that each program for printing will be a little different. A common way to<br>print to landscape is to select your printer, select 'preferences' or 'printer<br>properties' or 'printer settings', choose 'finishing', then select 'landscape'. |
| Answer:              | You can also "screenshot" your certificate and keep a copy electronically. If<br>using a laptop or keypad press CTRL button and PRINT SCRN. Then paste that<br>onto a word document. Or if you are using a tablet or smartphone, just use your<br>screenshot function.                                                    |
| Question:            | Some of the graphics are "floating" or words are appearing jumbled. How do I fix this?                                                                                                    |
| Answer:              | It may be that your internet connection is a bit slow. Try closing the course and reopening it to see if that fixes it.                                                                                                    |
| Answer:              | Although this course is designed to fit most devices, there may be a few different sized devices that do not make it look its best. You can still do the course, or just try it on a different sized device.                                                                                                    |
| Question:            | I am using an iphone /ipad (Apple product) and it says I need a flash player plug in. How do I access the course?                                                                                                    |
| Answer:              | You will need to download the "Adobe Connect Mobile" free app before you will be able to access the course. You can learn about it here <u>itunes adobe connect</u> app                                                                                                    |